## Secure Messaging

Send a secure message to the bank from internet banking.

- 1) Go to Secure Messaging
  - Select the pencil to create a new message. To view previously sent messages, click on the "Sent" field.

|                         |                              | Archive                                             | Sent                          | Archive                              |                                   |
|-------------------------|------------------------------|-----------------------------------------------------|-------------------------------|--------------------------------------|-----------------------------------|
|                         |                              |                                                     |                               |                                      |                                   |
|                         | Choose of bank. Use complete | a "Subject" frc<br>e the papercli<br>e click "Send" | om the drop d<br>p to add any | own and type a m<br>attachments. Onc | essage to the<br>e the message is |
|                         |                              |                                                     | Secure Message                |                                      |                                   |
| Subject Select Subject: |                              |                                                     |                               |                                      |                                   |
|                         | Online Banking Help          |                                                     |                               |                                      |                                   |
| 1                       | Report Lost or Stolen Cards  |                                                     |                               |                                      |                                   |
|                         | Other Inquiries              |                                                     |                               |                                      |                                   |
|                         |                              |                                                     |                               |                                      |                                   |
|                         |                              |                                                     |                               |                                      |                                   |
|                         |                              |                                                     |                               |                                      |                                   |
|                         |                              |                                                     |                               |                                      |                                   |
|                         |                              |                                                     |                               |                                      |                                   |
|                         |                              |                                                     |                               |                                      |                                   |
| Ø                       |                              |                                                     |                               |                                      |                                   |
|                         | Can                          | cel                                                 |                               | Send                                 |                                   |